## Recherche dans l'index et dans les autres pages du site

L'index (ou tout autre page) étant chargé, pour faire apparaître le module de recherche, il faut utiliser les mêmes raccourcis (combinaison de touches) qui fonctionnent aussi bien dans Excel que dans Calc pour *rechercher et remplacer* : CTRL + f ; *on appuie sur la touche Control et, la laissant enfoncée, on appuie sur la touche f*.

Immédiatement, tout en bas d'écran à gauche avec Mozilla Firefox, apparaît le module de recherche. Mais dans beaucoup d'autres navigateurs, Edge ou Chromium, par exemple, celui-ci apparaît tout en haut à droite de la page avec moins de réglages.

```
Published by Google Sheets – Signaler un cas d'utilisation abusive – Mise à jour automatique effectuée toutes les 5 minutes

  Rechercher dans la page
  Igut surligner
  Bespecter la casse
  Respecter les accents et diacritiques
  Mots entiers
```

Dans le rectangle « Rechercher dans la page » on introduit ce que l'on cherche : - par exemple « Flahault ».

```
Published by Google Sheets – Signaler un cas d'utilisation abusive – Mise à jour automatique effectuée toutes les 5 minutes

Flahault

  Tout surligner
  Respecter la casse
  Respecter les accents et discritiques
  Mots entiers
  Occurrence 1 sur 63
```

Aussitôt on peut voir sur la même ligne à droite : « occurrence 1 sur 63 » ce qui signifie qu'il y a 63 références portant le nom de Flahault, soit comme auteur, soit comme nom cité dans un titre d'article. On voit en même temps que la première occurrence est présentée au sein de l'index, surlignée en couleur brillante, le plus souvent en vert (mais aussi en bleu) :

| Mammalogie | Valéry-Mayet     | 1889 | Catalogue raisonné des mammifères en Tunisie (p. 44)                                                |
|------------|------------------|------|----------------------------------------------------------------------------------------------------|
| Divers     | Flahault Charles | 1889 | Note sur les phénomènes périodiques de la végétation dans leur rapport avec la Météorologie (p. 54) |
| Divers     | Flahault Charles | 1889 | Observation sur les phénomènes de la végétation dans le bassin Méditerranéen français (p. 60)       |
| Divers     | Sahut Félix      | 1889 | L'Hiver à Montpellier, étude comparée des froids survenus en 1888 et 1889 (p. 88)                   |
| Divers     | Roudier Pierre   | 1889 | Quantité de pluie observée au Jardin des plantes de Montpellier en 1888 (p. 91)                     |
| 1          |                  |      |                                                                                                    |

Pour voir les références suivantes, on cliquera à droite du rectangle « Rechercher... » dans le signe <sup>V</sup> aller vers le bas. Voici la 3<sup>e</sup> référence :

| Published by Google Sheets - Signaler un cas d'utilisation abusive - Mise à jour automatique effectuée toutes les 5 minutes |                  |      |                                                                           |  |  |
|----------------------------------------------------------------------------------------------------|------------------|------|---------------------------------------------------------------------------|--|--|
| Flahault Iout surligner Respecter la casse Respecter les accents et diacritiques Mots entiers Occurrence 3 sur 63           |                  |      |                                                                           |  |  |
| Exposition                                                                                                    | Yoshida S.       | 1893 | Une Exposition spéciale à Tokio (p. 100)                                  |  |  |
| Bibliographie                                                                                                    | Daveau Jules     | 1893 | « Flore des Alpes-Maritimes » par M. Émile Burnat (p. 103)                |  |  |
| Bibliographie                                                                                                    | Flahault Charles |      | « Les plantes alpines européennes et exotiques » par M. Max Kolb (p. 105) |  |  |
| Exposition                                                                                                    | Sans Réf.        | 1893 | Exposition de Toulouse (p. 108)                                           |  |  |

Il faut noter que si les références sont proches, dans un même écran, les références antérieures ou postérieures seront colorées en une autre couleur, souvent violette, mais seulement si on a cliqué sur « **Tout souligner** » ce qui devrait être fait systématiquement ! Ainsi voici la 2<sup>e</sup> occurrence de **2010** 

|                                                                                                    | D # 11/                             | 0040        | Origina et évolution des formes abor les abornienens ; le « contraverse des Contéres » (n. 17) |  |  |  |
|----------------------------------------------------------------------------------------------------|-------------------------------------|-------------|------------------------------------------------------------------------------------------------|--|--|--|
| Mycologie                                                                                                    | Bellanger J.M.                      | 2010        | Origine et evolution des formes chez les champignons . la « controverse des Gasteros » (p. 17) |  |  |  |
| Botanique                                                                                                    | Munoz F.                            | 2010        | Les orchidées, un monde fascinant proche de chez nous (p. 26)                                  |  |  |  |
| Génétique                                                                                                    | Gastou M.                           | <u>2010</u> | Trois stratotypes mondiaux GSSP dans le département de l'Hérault (p. 63)                       |  |  |  |
| Oléiculture                                                                                                    | Gimilio R.                          | 2010        | L'Inule visqueuse et la lutte biologique en oléiculture (p. 70)                                |  |  |  |
| Divers                                                                                                    | Coste J.M. Crousilles M. Mousain D. | <u>2010</u> | Les rencontres du cent cinquantenaire (p. 108)                                                 |  |  |  |
| Forêt Médit.                                                                                                    | Actes du 150e Anniversaire          | <u>2010</u> | La forêt méditerranéenne dans tous ses états (154 pages en quadrichromie)                      |  |  |  |
| Administratif                                                                                                    | Sans Réf.                           |             | Résumé des interventions du colloque (p. 111)                                                  |  |  |  |
| Nécrologie                                                                                                    | Emerit M.                           |             | In memoriam : Hélène Maurel (p. 126)                                                           |  |  |  |
| Nécrologie                                                                                                    | Lafille C.                          |             | In memoriam : Maurice Pomarède (p. 126)                                                        |  |  |  |
| Administratif                                                                                                    | Brunet M. 201                       |             | Relevé des conclusions du CA du 29 juin 2010 (p. 11)                                           |  |  |  |
| Administratif                                                                                                    | Brunet M. 20                        |             | Relevé des conclusions du CA du 14 décembre 2010 (p. 12)                                       |  |  |  |
| Sylviculture                                                                                                    | Grelu J. 2011                       |             | Vivre avec le pin d'Alep (p. 14)                                                               |  |  |  |
| C C                                                                                                    |                                     |             |                                                                                                |  |  |  |
| Revente de Google Sheets - Signaler un cas d'utilisation abusive - Mise à jour automatique effectuée toutes les 5 minutes |                                     |             |                                                                                                |  |  |  |
| 2010 I Jout surligner Respecter la casse Respecter les accents et diacritiques Mots entiers Occurrence 2 sur 13           |                                     |             |                                                                                                |  |  |  |

On aura compris qu'en utilisant soit  $\vee$  soit  $\wedge$  on pourra naviguer vers les références suivantes, ou remonter vers les références précédentes. Dans les autres navigateurs, c'est souvent un clic sur Enter qui permettra d'avancer...

Pour conclure, la recherche peut porter aussi bien sur des dates que des auteurs ou sur *tous les mots susceptibles d'être présents dans le titre des articles*. Mais on aura intérêt, pour être exhaustif, à varier son angle de recherche : ainsi une recherche sur « oléiculture » donnera 26 références, alors que « olivier » n'en donnera que 20, dont la plupart se recouperont, *mais pas nécessairement toutes* !

| Oléiculture                                                                                                    | Sans Réf. | 1909 | La fumagine de l'Olivier (p. 110)                        |  |  |
|----------------------------------------------------------------------------------------------------|-----------|------|----------------------------------------------------------|--|--|
| Horticulture                                                                                                    | Sans Réf. | 1909 | Semis pendant la sécheresse (p. 111)                     |  |  |
| Horticulture                                                                                                    | Sans Réf. | 1909 | Les trois plus belles variétés de Roses en 1908 (p. 113) |  |  |
| <                                                                                                    |           |      |                                                          |  |  |
| www.lagazettedemontpellier.fr a - Signaler un cas d'utilisation abusive - Mise à jour automatique effectuée toutes les 5 minutes |           |      |                                                          |  |  |
| Oléiculture 1 v Tout surligner Respecter la casse Respecter les accents et diacritiques Mots entiers Occurrence 2 sur 26         |           |      |                                                          |  |  |

En effet, dans la recherche suivante « Olivier », l'occurrence 7/20 se réfère ainsi à la « Pomologie »

| Maraîchage                                                                                                    | Sans Réf. | 1921 | Chicorée amère améliorée, Barbe du Capucin (p. 39) |  |  |  |
|----------------------------------------------------------------------------------------------------|-----------|------|----------------------------------------------------|--|--|--|
| Pomologie                                                                                                    | Sans Réf. | 1921 | Amandes et oliviers de choix (p. 41)               |  |  |  |
| Horticulture                                                                                                    | Sans Réf. | 1921 | Erratum (p. 45)                                    |  |  |  |
| Concours                                                                                                    | Sans Réf. | 1921 | Concours de Balcon fleuris en 1921 (p. 46)         |  |  |  |
|                                                                                                    |           |      |                                                    |  |  |  |
| www.spiegel.de Google Sheets - Signaler un cas d'utilisation abusive - Mise à jour automatique effectuée toutes les 5 minutes                       |           |      |                                                    |  |  |  |
| Olivier <b>^ v</b> <u>I</u> out surligner <u>R</u> especter la casse Respecter les accents et diacritiques <u>M</u> ots entiers Occurrence 7 sur 20 |           |      |                                                    |  |  |  |

Varier son angle de recherche c'est aussi essayer tous les thèmes voisins ; on recherchera par exemple botanique, flore, horticulture, arboriculture...

Ce mode de recherche, quasi universel, permet ainsi de s'affranchir de la longueur des documents et permet d'explorer les longues listes des tableaux.

GMD – SHHNH